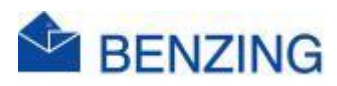

## Guide rapide

## **Commencer un concours**

## **BENZING M2/M3**

- 1. Démarrez votre système, puis connectez l'horloge au SmartHub/Antennes
- 2. Quand l'horloge a commencé
  - a. Le SmartHub se connecte au réseau mobile et aux satellites GPS, cela peut prendre jusqu'à 5 minutes

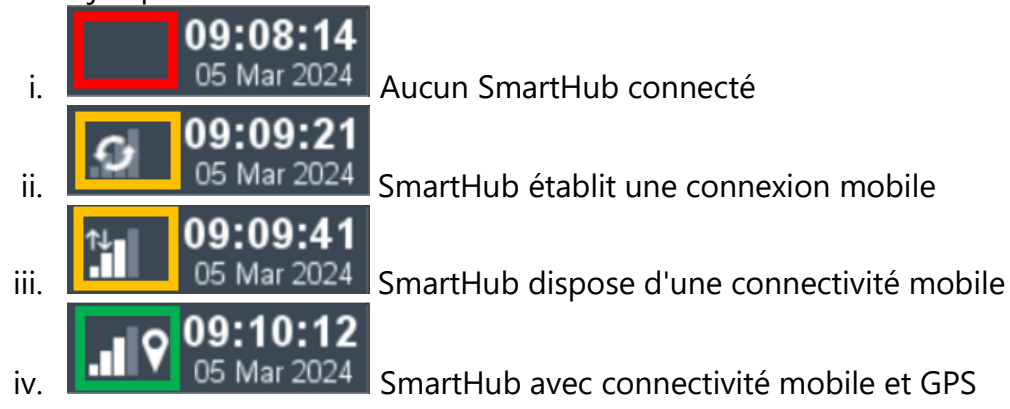

- 3. Un concours est automatiquement actif après le démarrage de votre système
- 4. Vous avez la possibilité de régler la date, l'heure et la distance afin de pouvoir suivre la vitesse sur l'écran du BENZING M2/M3
  - a. Appuyez sur le concours
  - b. Appuyez sur Configuration
  - c. Appuyez sur le bouton d'heure de lâcher
    - i. Réglez la date, le mois et l'année en faisant défiler
    - ii. Réglez l'heure, les minutes et les secondes en faisant défiler
    - iii. Appuyez sur le V vert
  - d. Appuyez sur Distance
    - i. Entrez la distance (km.)
    - ii. Appuyez sur le V vert
- 5. Accédez à l'écran d'accueil
  - a. Appuyez sur le logo BENZING
  - b. Appuyez sur Menu
- 6. La vitesse actuelle apparaît désormais dans le cadre Concours, mise à jour toutes les 5 secondes
- 7. Attendez maintenant qu'un pigeon arrive